# \*NJ TRANSIT Rail Operations\* SUPPLEMENTAL DIVISION NOTICE 2-1201

# Effective: 4:00 P.M., WEDNESDAY DECEMBER 1, 2021

This Division Notice contains information not published in previous Division Notices. Where the information contained in this Division Notice conflicts with previous information, employees will be governed by the most recent information. Division Notices 2-S1001, 1-827, 1-419A, 2-1002, 2-1123A, and 2-1201 are in effect.

# INSTRUCTIONS FOR CORRECTLY COMPLETING T&E e-Claims TS-3A

#### (1) <u>Electronic TimecardsTS-3(e-Claims) T&E TIME RETURN & DELAY REPORT PASSENGER TRAIN SERVICE FORM</u> (Effective 12/6/2021)

The Electronic Rail e-Claims Service system will be in service on December 6th ,2021. All T&E employees must use the Rail e-Claims system effective December 13<sup>th</sup>, 2021 in order to submit claims for pay purposes. The e-Claims will be replacing the paper TS-3A that have previously been utilized and will continue to be used until December 12<sup>th</sup>,2021. All T&E employees will be responsible for using the link to submit any timecards after December 12<sup>th</sup>,2021. The following link is used to access the e-Claim form:

#### https://railclaims.njtransit.com/

The link will be available at sign up locations and on all MVDs. It will also be available for use on personal computers and mobile devices. We recommend users to use Google Chrome or Edge and update all devices to the latest software version. The link works on iPhones with iOS 14.8 or above and Android devices with OS 10 or above.

Once the form is completed it will be submitted to the NJ Transit payroll Verifications Department for processing.

# **Open e-Claims Form:**

From Web Browser From MVD From Terminal

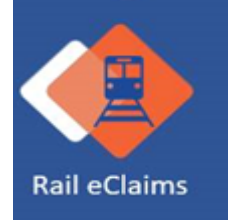

# Accessing Rail e-Claims:

#### A username and password is NOT required for submitting e-Claims

| NTRANSIT<br>The Way To Go.                      |                                                       |                                        |                                    |
|-------------------------------------------------|-------------------------------------------------------|----------------------------------------|------------------------------------|
| Time Return and Delay Report                    |                                                       |                                        |                                    |
| Claim Type:* O General Claim O Penalty Claim    |                                                       | Enter email to receive copy of claim:* |                                    |
| Place First Went On Duty:*                      | Date on Duty (MMDDYYYY):*                             |                                        | Day of Week:*                      |
| Place Finally Went Off Duty:*                   | ,<br><br>Division:*                                   |                                        | <br>C.0. #:                        |
| Project Number:                                 | Claim Rate:*                                          |                                        | <br>Type of Service:*              |
| Assignment Number.*                             |                                                       |                                        |                                    |
| Employee Number:*                               | Employee First Name:*                                 |                                        | Employee Last Name:*               |
| Hours of Service Law Deadhead to Assign (HHMM): | Total Time on Duty Under Hours of Service Law (HHMM): |                                        | - How Paid:                        |
| Time First Went On Duty (HHMM):                 | Time Finally Went Off Duty (HHMM):                    |                                        | Total Elapsed Time On Duty (HHMM): |

### ALL Required Fields are noted with \*

Note that required fields are <u>different</u> for General Claims and Penalty Claims

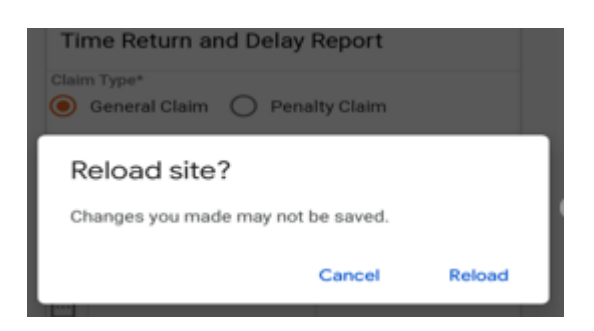

Note: If you are submitting claims on a mobile device and receive this message upon swiping the screen in any direction, click on Cancel to save the information on the form. Clicking on Reload will result in losing all claim information and having to resubmit the same information all over again.

# **Completing the Form:**

| NTRANSIT<br>The Way To Go.                      |                                                       |                                    |
|-------------------------------------------------|-------------------------------------------------------|------------------------------------|
| Time Return and Delay Report                    |                                                       |                                    |
| Claim Type:*<br>O General Claim O Penalty Claim | Enter email to receive copy of claim:*                |                                    |
| Place First Went of Duty:*                      | Date on Duty (MMDDYYYY):+                             | Day of Week:*                      |
| Place Finally Went Off Duty:*                   | Division:*                                            | C.0.#:                             |
| Project Numbe:                                  | Claim Rate:*                                          | Type of Service:*                  |
| Assignment Number:*                             |                                                       |                                    |
| Employee Number.*                               | Employee First Name:*                                 | Employee Last Name:*               |
| Hours of Service Law Deadhead to Assign (HHMM): | Total Time on Duty Under Hours of Service Law (HHMM): | How Paid:                          |
| Time First Went On Duty (HHMM):                 | Time Finally Went Off Duty (HHMM):                    | Total Elapsed Time On Duty (HHMM): |

**E-MAIL (Required)** – since a username & password is not required, you will need to enter **YOUR** email address to receive a copy and track the progress of your claim.

Claim Type (Required) – What type of Claim are you submitting?

- General Claim
- Penalty Claim

Select which type of Claim you are submitting

## General Claim

| NTRANSIT<br>The Way To Go.                                                     |                                                       |                                      |                                    |  |
|--------------------------------------------------------------------------------|-------------------------------------------------------|--------------------------------------|------------------------------------|--|
| Time Return and Delay Report                                                   |                                                       |                                      |                                    |  |
| Claim Type:* <ul> <li>General Claim</li> <li>Penalty Claim</li> </ul>          | En                                                    | ter email to receive copy of claim:* |                                    |  |
| Place First Went On Duty.*                                                     | Date on Duty (MMDDYYYY):*<br>▼                        |                                      | Day of Week:*                      |  |
| Place Finally Went Off Duty:*                                                  | Division.*<br>▼                                       |                                      |                                    |  |
| Project Number:                                                                | Claim Rate:*                                          |                                      | Type of Service:+                  |  |
| Assignment Number:*                                                            |                                                       |                                      |                                    |  |
| Employee Number:*                                                              | Employee First Name:*                                 |                                      | Employee Last Name:*               |  |
| Hours of Service Law Deadhead to Assign (HHMM):                                | Total Time on Duty Under Hours of Service Law (HHMM)  | :                                    | How Paid:                          |  |
| Time First Went On Duty (HHMM):                                                | Time Finally Went Off Duty (HHMM):                    |                                      | Total Elapsed Time On Duty (HHMM): |  |
| Penalty Claim                                                                  |                                                       |                                      |                                    |  |
| NTRANSIT<br>The Way To Go.                                                     |                                                       |                                      |                                    |  |
| Time Return and Delay Report<br>Claim Type:<br>O General Claim 💿 Penalty Claim | Enter email to receive copy of claim.*                |                                      |                                    |  |
| Place First Went On Duty:                                                      | Date on Duty (MMDDYYYY):*                             | Day of Week:*                        |                                    |  |
| Place Finally Went Off Duty:                                                   | <br>Division:*                                        | C.O.#:<br>▼                          |                                    |  |
| Project Number:                                                                | Claim Rate:*                                          | <br>Type of Service:<br>▼            |                                    |  |
| Assignment Number:                                                             |                                                       |                                      |                                    |  |
| Employee Number:*                                                              | Employee First Name:*                                 | Employee Last Na                     | Employee Last Name:*               |  |
| Hours of Service Law Deadhead to Assign (HHMM):                                | Total Time on Duty Under Hours of Service Law (HHMM): | How Paid:                            |                                    |  |
| Time First Went On Duty (HHMM):                                                | Time Finally Went Off Duty (HHMM):                    | Total Elapsed Tim                    | Total Elapsed Time On Duty (HHMM): |  |

#### **Place First Went on Duty**

Click the drop down to select your on duty location

Place First Went On Duty\*

•

#### Select your on duty location

| Place First Went On Duty*    |   |
|------------------------------|---|
|                              | - |
|                              |   |
| Place Finally Went Off Duty* |   |
| Atl City                     | i |
|                              |   |
| Bay Head                     |   |
| Coupty                       |   |
| oouny                        |   |
| Dover                        |   |
|                              |   |
| Dover yard                   |   |

# When the location is not listed select other and specify the location below

| Place First Went On Duty:*            |
|---------------------------------------|
| Other                                 |
| Specify Place First Went On Duty:*    |
|                                       |
| Place Finally Went Off Duty:*         |
| Other                                 |
| Specify Place Finally Went Off Duty:* |
|                                       |
|                                       |

#### Date on Duty

Type in the date of the claim MM/DD/YYYY

Date on Duty (MMDDYYYY):\*

#### Day of the Week

Once the date is entered, the day of the week will automatically appear no drop down is needed. Day of Week\* Monday

Monday

#### Place Finally Went Off Duty

Click the drop down to select your off duty location

Place Finally Went Off Duty\*

| • Select your off duty location Place First Went On Duty* |   |
|-----------------------------------------------------------|---|
| Place Finally Went Off Duty*                              | Í |
| Bay Head                                                  |   |
| County                                                    |   |
| Dover                                                     |   |
| Dover yard                                                |   |
|                                                           |   |

•

•

#### Division

Click the drop down to select the Division

| Select | your | Division |  |
|--------|------|----------|--|

| Newark       |                   |
|--------------|-------------------|
| Hoboken      |                   |
|              |                   |
| Claim Rate:* | Type of Service:* |
| •            | -                 |

Project or Work Order Number

- Claim Rate
- Type of Service

#### Project Number

Project Number:

#### **Claim Rate**

Click the drop down to select the Claim Rate

Assistant Conductor

Ticket Collector

Engineer

Assistant Engineer

плетляку мен он том он мил

## **Type of Service**

Click the drop down to select the Type of Service performed

Passenger

Flag

Yard

Extra

#### Continue entering the basic Claim information:

Complete necessary information on the fields. Note that some are required to be able to Submit the claim.

- Assignment Number (use 0000 when assignment number isn't given)
- Employee Number
- Employee First Name
- Employee Last Name
- Hours of Service Law Deadhead to Assign (HH:MM)
- Total Time on Duty Under Hours of Service (HH:MM)
- How paid
- Time First went on Duty (HH:MM)
- Time Finally went off Duty (HH:MM)
- Total Elapsed Time on Duty (HH:MM)

#### **Deadhead Information**

| ✓ Deadhead Informatio       | n |  |  |  |
|-----------------------------|---|--|--|--|
| Are you claiming deadhead?* |   |  |  |  |

Are you claiming deadhead Yes or No?

IF NO - then select "No" and continue to next section - Claim Details

| ✓ Deadhead Information       |              |                |
|------------------------------|--------------|----------------|
| Are you claiming deadhead?*  |              | Deadhead Type* |
| Deadhead Start Time (HH:MM)* | Start Point* | End Point*     |
|                              |              |                |

IF YES – see next steps

Select type of deadhead to your location

#### IF Train is selected

| <ul> <li>Deadhead Information</li> </ul> |                   |
|------------------------------------------|-------------------|
| Are you claiming deadhead?*              | Deadhead Type*    |
| 🜔 Yes 🔘 No                               | O Train O Vehicle |
| Train Number*                            |                   |
| Deadhard Start Time (HH-MAN)             | Start Daiatt      |
|                                          |                   |
|                                          |                   |
| nter                                     |                   |
| Train Number                             |                   |
| <ul> <li>Deadhead Star</li> </ul>        | rt Time (HH:MM)   |
| • Start Point 🖗                          |                   |
| • End Point 🖌                            |                   |

## **<u>`IF Vehicle is selected</u>**

| ✓ Deadhead Information                                                 |                |
|------------------------------------------------------------------------|----------------|
| Are you claiming deadhead?*                                            | Deadhead Type* |
| Deadhead Start Time (HH:MM)* Start Point*                              | End Point*     |
| Enter<br>• Deadhead Start Time (HH:MM)<br>• Start Point<br>• End Point |                |

# **Claim Details:**

the list.

| Claim Details                         |                                              |                                                     |
|---------------------------------------|----------------------------------------------|-----------------------------------------------------|
| Claim Code 1:*                        | Unit of Compensation 1:*                     | Constructive Allowance 1 (HHMM/Amount):*            |
|                                       | ▼ Hours                                      | ▼ 00:00                                             |
| Claim Detail 1:*                      |                                              |                                                     |
| Approver 1:                           |                                              |                                                     |
| ADD CLAIM CODE                        |                                              |                                                     |
|                                       |                                              |                                                     |
| Claim Code 1*                         | \pprover1                                    | <b>-</b>                                            |
| Click the drop down to select the Cla | im Code you will be submitting               | U A E d+                                            |
| Claim Code 1* App                     |                                              |                                                     |
| 002-Making Out Reports                |                                              |                                                     |
| 003-DEADHEAD FRA (BOTH WAYS)          |                                              |                                                     |
| 004-Called and Not Used               |                                              |                                                     |
| 006-LETP TRAINING PROGRAM             |                                              |                                                     |
| 008-Train and Engine Deadhead         |                                              |                                                     |
| Claim Details                         |                                              | _                                                   |
| Claim Code 1:*                        | Unit of Compensation 1:*                     | Constructive Allowance 1 (HHMM/Amount).★<br>▼ 00:00 |
| Claim Detail 1:*                      | 1                                            |                                                     |
| Approver 1:                           |                                              |                                                     |
| Claim Details: Type details about the | e claim you are submitting, this is required | in a Penalty Claim.                                 |
| Unit of Compensation: Select Amou     | nt or Hours                                  |                                                     |
| CLEAR SELECTION                       |                                              |                                                     |
| Amount                                |                                              |                                                     |
| Hours                                 |                                              |                                                     |
| If the Claim Code requires an Approv  | er, i.e. Supervisor Signature, the system wi | ll require that you select the Approver from        |

Approver1 \* Field Supervisor from either division (List)

Click the drop down to select the Approver of your claim based on the claim code and the Division you have selected.

•

If claiming more than one claim code, click on, "ADD CLAIM CODE" and enter the information. Repeat as needed – up to 4 claim codes per claim submission.

ADD CLAIM CODE

Delay:

Was there a delay?

IF **NO** – then select "No" and continue to next section – Details of Service IF **YES** – enter the information below:

Place Time Delay Began (HH:MM) Time Delay Ended (HH:MM) Cause of Delay

| Delay                               |  |                            |  |                   |  |  |  |  |
|-------------------------------------|--|----------------------------|--|-------------------|--|--|--|--|
| Was there a delay?* O Yes O No      |  |                            |  |                   |  |  |  |  |
| Place 1: Time Delay Began 1 (HH:MM) |  | Time Delay Ended 1 (HH:MM) |  | Cause of Delay 1: |  |  |  |  |

If there is more than one delay, click on "ADD DELAY" and enter the additional delay information. Repeat as needed.

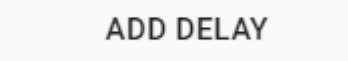

#### **Details of Service:**

Enter Details of Service as needed:

| D | Details of Service      |  |                      |     |                         |  |                                       |  |  |  |  |
|---|-------------------------|--|----------------------|-----|-------------------------|--|---------------------------------------|--|--|--|--|
|   | Train No 1              |  | Engine 1             | Ţ   | Number 1                |  | Unit 1                                |  |  |  |  |
|   | Time Went On 1 (HH:MM)  |  | Station Place From 1 | · · | Time Arrived 1 (HH:MM)  |  |                                       |  |  |  |  |
|   | Time Off Duty 1 (HH:MM) |  | Station Place To 1   |     | Time Departed 1 (HH:MM) |  | · · · · · · · · · · · · · · · · · · · |  |  |  |  |
|   |                         |  |                      |     |                         |  |                                       |  |  |  |  |

#### **Complete the following fields if applicable:**

- Train No.
- Engine 1
- Unit 1
- Time Went on (HH:MM)
- Station Place From
- Time Arrived
- Time off duty (HH:MM)
- Station Place to
- Time Departed (HH:MM)

If more than one "Details of Service" entry is needed, click on "ADD DETAILS OF SERVICE" and enter the information. Repeat as needed.

#### ADD DETAILS OF SERVICE

#### Kind of Service:

| Kind of Service:                                                      |  |
|-----------------------------------------------------------------------|--|
| Do you own the extra list and are claiming earnings of an assignment? |  |
| Supporting Documentation:                                             |  |

Do you own the extra list and are claiming earnings of an assignment? Select "Yes" if applicable.

Supporting Documentation can be saved and uploaded as an attachment. Click on the paper clip icon and select the documentation.

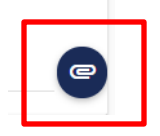

#### Signature:

| Signature            |
|----------------------|
| Employee Signature:* |
|                      |
|                      |
|                      |
| CLEAR SIGNATURE SIGN |
|                      |
|                      |

Electronic signature IS required. Sign inside the box:

If using mouse: **Press** and continue to **hold down** the **left mouse button** and then sign your name. Release the mouse button once completed.

If using a touch-screen device (tablet or smart phone): Use your finger or stylus to sign your name.

#### \*\*Press SIGN\*\*

The signature will NOT be accepted and the form will not submit if you do not press "SIGN"

#### Submit:

Once all the information is complete on the form click Submit.

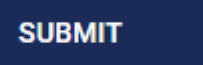

The form will NOT submit if there are errors on any of the fields or if any of the required fields are missing – these will be highlighted in red.

## NJ Transit Division Notice 2-1201

| _        | The Way To G              | io.        |           |            |             |                         |       |                           |                |                    |       | REQUES                  | T ID: 2        | 529      | J                            |
|----------|---------------------------|------------|-----------|------------|-------------|-------------------------|-------|---------------------------|----------------|--------------------|-------|-------------------------|----------------|----------|------------------------------|
| Т        | IME RETU                  | IRN A      | AND       | DELAY F    | REPO        | ORT                     |       |                           |                |                    |       |                         |                |          |                              |
| DI       | VISION                    |            |           | CLAIM      | TYPI        |                         | C     | .0. #                     |                | DATE               | ON DU | TY                      | DAY            | OF WEE   | к                            |
| HB       | 3                         |            |           | Genera     | l Cla       | im                      |       |                           |                | 10/11/             | 2021  |                         | Monda          | iy       |                              |
| Pl       | ACE FIRST                 | WENT       |           | DUTY       |             | PLACE F                 | INALL | Y WENT OFF                | DUTY           | PROJEC             | T NO. |                         | ASSIGNMENT NO. |          | ΓNO.                         |
| 3a       | y Head                    |            |           |            | Bay Hea     |                         |       |                           | 123            |                    |       | 12345                   | 345            |          |                              |
|          | LAIM RATE /               | CLAS       | S         | TYPE OF    | SEF         | RVICE                   |       | EMPLOYEE<br>NO.<br>123333 | FI<br>Ek       | RST NAME<br>ta     |       |                         | LAST<br>Patel  | NAME     |                              |
| TI<br>TC | ME OFF PRI<br>D THIS TRIP | OR         | POS       | ITION<br>1 | H<br>D<br>T | OS LAW<br>EADHEAD<br>ME | TIME  | FIRST<br>IT ON DUTY       | TIME F<br>WENT | INALLY<br>OFF DUTY | TI    | DTAL ELAP:<br>ME ON DUT | SED<br>Y       | UND      | AL TIME ON DUT<br>ER HOS LAW |
| D        | EADHEAD                   | ) INF      | ORN       | ATION      | -           |                         |       |                           |                |                    |       |                         |                |          |                              |
|          | LAIMING<br>EADHEAD?       |            | DEA       | DHEAD TY   | 'PE         |                         | TRA   | IN #                      | HH:MN          | I                  | FF    | ROM                     |                | то       |                              |
| C        | LAIM DET                  | AILS       |           |            |             |                         |       |                           |                |                    |       |                         |                |          |                              |
|          | CLAIM                     | CO         | NSTR      |            |             |                         |       | CLAIM DE                  | TAILS - C      | COMMENT            | S     |                         |                | ACCE     | PTED /<br>CTED, BY           |
| 1        | 000                       | 00:<br>Hou | 00<br>urs |            | deta        | ail 1                   |       |                           |                |                    |       |                         | -              |          |                              |
| 2        | 002                       | 0.0<br>Am  | 0<br>ount |            | deta        | detail 2                |       |                           |                |                    |       |                         |                |          |                              |
| 3        | 004                       | 0.0        | 0         |            | deta        | ail 3                   |       |                           |                |                    |       |                         |                |          |                              |
|          |                           | Am         | ount      |            |             |                         |       |                           |                |                    |       |                         |                |          |                              |
| 4        | 003                       | 00:<br>Hou | 00<br>urs |            | dtai        | 14                      |       |                           |                |                    |       |                         | -              |          |                              |
|          |                           |            |           |            |             | ***                     |       | OYEE'S SIG                | NATURE         | ON FILE            | ***   |                         |                |          |                              |
| R        | ATING PC                  | ORTIC      | ON C      | F THE S    | LIP         |                         |       |                           |                |                    |       |                         |                |          |                              |
|          | RATE                      |            | STR       | HRS        |             | OT H                    | RS    | CON                       | STRUCT         | CODE               | CON   | S HOURS                 | PROJ           | IECT / A | ASSIGNMENT NO                |
| _        |                           |            |           |            |             |                         |       |                           |                |                    |       |                         |                |          |                              |
|          |                           |            |           |            |             |                         |       |                           |                |                    |       |                         |                |          |                              |
|          |                           |            |           |            |             |                         |       |                           |                |                    |       |                         |                |          |                              |
|          |                           |            |           |            |             |                         |       |                           |                |                    |       |                         |                |          |                              |
|          |                           |            |           |            |             |                         |       |                           |                |                    |       |                         |                |          |                              |
| _        |                           |            |           |            |             |                         |       |                           |                |                    |       |                         |                |          |                              |
|          |                           |            |           |            |             |                         |       |                           |                |                    |       |                         |                |          |                              |
|          |                           |            |           |            |             |                         |       |                           |                |                    |       |                         |                |          |                              |

A PDF copy of your claim will be sent to your email with your requester ID save this for your records.

| ✓ Section                                                                |                                 |    |  |  |  |  |  |  |
|--------------------------------------------------------------------------|---------------------------------|----|--|--|--|--|--|--|
| Your claim has been submitted. Please keep this ID for future reference. |                                 |    |  |  |  |  |  |  |
|                                                                          | Click here to start a new clain |    |  |  |  |  |  |  |
|                                                                          |                                 | ок |  |  |  |  |  |  |
|                                                                          |                                 |    |  |  |  |  |  |  |

Click on here to start a new claim.

# e-Claims Q & A Schedule:

| SUN | MON                                                                                      | TUES                                                                     | WED                                                                                     | THURS                                                                                   | FRI                                                                           | SAT |  |  |  |  |
|-----|------------------------------------------------------------------------------------------|--------------------------------------------------------------------------|-----------------------------------------------------------------------------------------|-----------------------------------------------------------------------------------------|-------------------------------------------------------------------------------|-----|--|--|--|--|
|     |                                                                                          |                                                                          | 1                                                                                       | 2                                                                                       | 3                                                                             | 4   |  |  |  |  |
| 5   | 6<br>ROLL OUT<br>DAY<br>6am to<br>9pm<br><u>Hoboken</u><br><u>New York</u><br><u>MMC</u> | 7<br>6am to 9pm<br><u>Dover</u><br><u>Morrisville</u><br><u>Bay Head</u> | 8<br>6am to 9pm<br><u>Great Notch</u><br><u>Long</u><br><u>Branch</u><br><u>Trenton</u> | 9<br>6am to 9pm<br><u>Gladstone</u><br><u>Raritan</u><br><u>Princeton</u><br><u>Jct</u> | 10<br>6am to 9pm<br><u>Hoboken</u><br><u>New York</u><br><u>Atlantic City</u> | 11  |  |  |  |  |
| 12  | 13<br>Compliance<br>with<br>eClaims<br>date                                              | 14                                                                       | 15                                                                                      | 16                                                                                      | 17                                                                            | 18  |  |  |  |  |
| 19  | 20                                                                                       | 21                                                                       | 22                                                                                      | 23                                                                                      | 24                                                                            | 25  |  |  |  |  |
| 26  | 27                                                                                       | 28                                                                       | 29                                                                                      | 30                                                                                      | 31                                                                            |     |  |  |  |  |

# DECEMBER 2021

This above schedule is where representatives will be available to answer questions and assist with the e-Claims system. **Please note this is not a training class.** 

# <u>FAQ</u>

# Q. If the computer in a signup location is having an issue. Whom do I contact?

A. Contact supervision in that terminal. They will contact the HELP Desk. If there is no available supervisor let the supervisor in the next signup location know.

## Q. If I have trouble with my mobile device?

A. Contact the HELP Desk.

## S.P DOLAN Acting Deputy General Manager Transportation

Page 14 of 14